# Catalyst serie 6500 Switch: Identificare un modulo interessato da un controllo di parità LTL

## Sommario

Introduzione Prerequisiti Requisiti Componenti usati Richiesta LTL Parity Check Identificare il modulo interessato Informazioni correlate

## Introduzione

In questo documento viene descritto il metodo usato per identificare un modulo interessato dal controllo di parità su uno switch Cisco Catalyst serie 6500.

# Prerequisiti

### Requisiti

Cisco raccomanda la conoscenza dei seguenti argomenti:

- Supervisor Engine 720 sugli switch Cisco Catalyst serie 6500
- Controllo di parità LTL (Local Target Logic)

#### Componenti usati

Per la stesura del documento, sono stati usati switch Cisco Catalyst serie 6500 con Supervisor Engine 720.

Le informazioni discusse in questo documento fanno riferimento a dispositivi usati in uno specifico ambiente di emulazione. Su tutti i dispositivi menzionati nel documento la configurazione è stata ripristinata ai valori predefiniti. Se la rete è operativa, valutare attentamente eventuali conseguenze derivanti dall'uso dei comandi.

# **Richiesta LTL Parity Check**

Questo registro potrebbe essere visualizzato su uno switch Catalyst serie 6500:

%LTL-SP-2-LTL\_PARITY\_CHECK: LTL parity check request for 0x33C9

Il log indica un controllo di parità nella SRAM (Static Random-Access Memory) della tabella degli indici delle porte/ASIC della porta utilizzata da alcuni moduli Catalyst serie 6500.

#### Identificare il modulo interessato

Per identificare il modulo che ha rilevato il controllo di parità, trasformare il numero esadecimale visualizzato nel log in un decimale. In questo caso, **0x33C9** viene convertito nel decimale **13.257**.

Raccogliere l'output del comando **show diagnostic result module all detail** sullo switch e cercare **13.257.** È elencato come indice LTL per uno dei moduli.

Ad esempio:

#### 6500#show diagnostic result module all detail

Module 1: CEF720 8 port 10GE with DFC SerialNo : XXXXXXXXX

Overall Diagnostic Result for Switch 1 Module 1 : PASS Diagnostic level at card bootup: minimal

Test results: (. = Pass, F = Fail, U = Untested)

1) TestOBFL -----> .

#### <snip>

```
15) TestLtlFpoeMemoryConsistency ----> .
Error code -----> 0 (DIAG_SUCCESS)
Total run count -----> 2889738
Last test testing type -----> Health Monitoring
Last test execution time ----> Mar 15 2013 02:06:57
First test failure time ----> n/a
Last test failure time ----> n/a
Last test pass time ----> Mar 15 2013 02:06:57
Total failure count ----> 0
Consecutive failure count ---> 0
LTL PARITY
Ltl index -----> 13257
Rbh value -----> 255
```

#### <snip>

Scorrere l'output per individuare il modulo mappato a questa LTL, ovvero il modulo da cui proviene

il log.

# Informazioni correlate

- <u>Test di diagnostica online Guida alla configurazione del software Cisco IOS, versione</u>
   <u>12.2SX</u>
- Documentazione e supporto tecnico Cisco Systems